# Корисничко упутство

за подношење захтева за рефакцију акцизе путем портала еАграр

## Приступ секцији за рефакцију

Секцији за подношење и праћење захтева за рефакцију приступа се преко електронског регистра пољопривредних газдинстава (еРПГ).

Након приступа еРПГ-у, у доњем делу на почетној страни се налазе директни линкови за ову секцију:

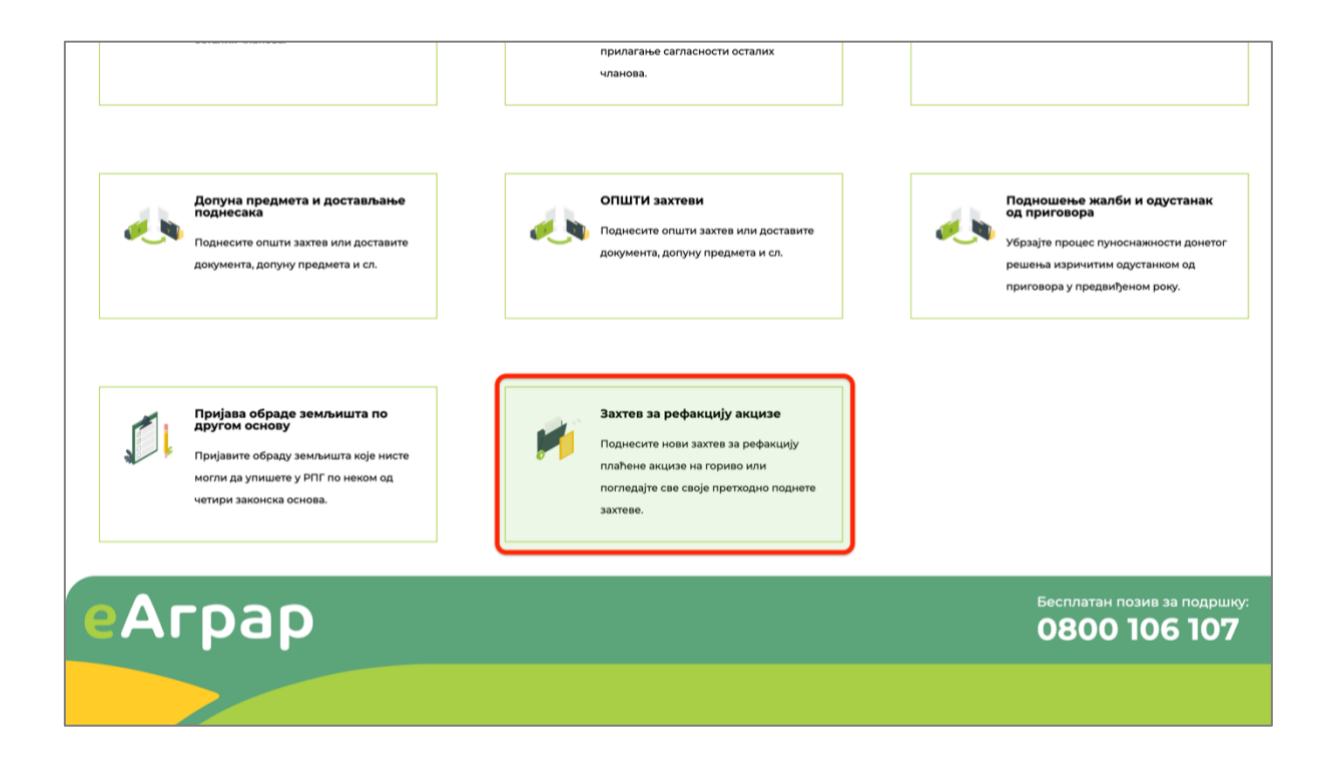

### Подношење захтева

Захтев за рефакцију акцизе подноси се преко наменске странице до које се долази или преко линка на почетној страници или преко линка "Рефакција" у главном менију.

На овој страници кориснику су приказани сви до сада поднети захтеви, као и дугме "Поднеси нови захтев за рефакцију" преко кога се покреће подношење новог захтева.

|                                | ۰.<br>۲                                                                                                    |
|--------------------------------|----------------------------------------------------------------------------------------------------|
| еАграр                         | Почетна еПодстицаји еСандуче Помоћ 📀 Test TestTest<br>БПГ: 791099000453 🎽                                                                                                    |
| Електронски региста            | о пољопривредних газдинстава - РЕФАКЦИЈА                                                                                                    |
| Преглед и промена података     | Напомена                                                                                                    |
| Обнова ПГ                      | Овде можете поднети нови Захтев за рефакцију на основу постојећих рачуна или прегледати претходно поднете захтеве. Уколико сте гориво купили преко<br>велепородајне фактуре или увезли, потребно је прво да додате ту фактуру на свој <u>странким</u> |
| Регистрација новог ПГ          | Захтев за рефакцију акцизе                                                                                                    |
| Изводи и потврде               |                                                                                                    |
| Захтев за промену статуса      | 05.01.2024 2                                                                                                    |
| 2                              | 10.01.2024 3 $\checkmark$                                                                                                    |
| захтев за орисање п            | 10.01.2024 4 $\checkmark$                                                                                                    |
| Допуна предмета                | 10.01.2024 5 🗸                                                                                                    |
| Општи захтеви                  | Поднеси нови захтев за рефакцију                                                                                                    |
| Жалба / одустанак од приговора |                                                                                                    |
| Рачуни за гориво               |                                                                                                    |
| Рефакција                      | Э Помоћ                                                                                                    |

Кликом на дугме "Поднеси захтев за рефакцију" отвара се први дијалог прозор у оквиру кога су приказани сви рачуни (фискални или фактуре) који могу бити искоришћени за подношење захтева. Овде је потребно да корисник одабере све рачуне за које жели да поднесе захтев, а затим кликне на дугме "Одаберите парцеле и културе" чиме се отвара следећи корак у подношењу захтева.

Уколико корисник жели да поднесе Захтев за рефакцију акцизе за гориво купљено у велепродаји или из увоза, потребно је да претходно унесе исправну фактуру и пратеће доказе — захтев може поднети након што систем валидира исправност фактуре. Унос фактура се врши на страници "Рачуни за гориво" којој се може прићи из главног менија.

| едграр                         |               |                    |                                                                                     | Почетна                            | еПодстицаји      | еСандуче | Помоћ | STest TestTest<br>BIT: 791059000453 |
|--------------------------------|---------------|--------------------|-------------------------------------------------------------------------------------|------------------------------------|------------------|----------|-------|-------------------------------------|
| Електронски регистар           | о пољопривре, |                    |                                                                                     |                                    |                  |          |       |                                     |
| Преглед и промена података     | Захтев за р   |                    | Подношење новог захтева за р                                                        | ефакцију                           | ×                |          |       |                                     |
| Обнова ПГ                      | 05.01.2024    | Изабер<br>затим де | ите рачуне за које желите да поднесете за<br>финишите парцеле и биљне културе на ко | ахтев за рефакі<br>рје је утрошено | ију, а<br>гориво |          |       |                                     |
| Ригистрација новог ПГ          |               |                    | са одабраних рачуна                                                                 |                                    | -                |          |       |                                     |
| Изеоди и потарде               |               |                    | 07.01.2024 АЛА4ВСВГ-АЛА4ВСВГ-346043<br>Дериват нафте 11 I                           | ^                                  |                  |          |       |                                     |
| Заятев за промену статуса      |               |                    |                                                                                     |                                    | -                |          |       |                                     |
| Захтев за брисање ПГ           |               |                    | 06.01.2024 5HEDMGEP-5HEDMGEP-168995                                                 | ~                                  |                  |          |       |                                     |
| Допуна предмета                |               |                    | 09.01.2024, - 123-09-01                                                             | ~                                  |                  |          |       |                                     |
|                                |               |                    | 05.01.2024 NIS-15-12-2023                                                           | ~                                  |                  |          |       |                                     |
| Спшти заятени                  |               |                    | 02.01.2024 GDMMA9DX-GDMMA9DX-78742                                                  | ~                                  |                  |          |       |                                     |
| Жалба / одустанак од приговора |               |                    | 03.01.2024 EZCYRPH4-EZCYRPH4-169693                                                 | ^                                  |                  |          |       |                                     |
| Рачуни за гориво               |               |                    | Дериват нафте 21                                                                    |                                    | _                |          |       |                                     |
| Рефакција                      |               |                    | 🔶 Назад Одаберите парцеле и к                                                       | ултуре                             | _                |          |       |                                     |
|                                |               |                    |                                                                                     |                                    | _                |          |       |                                     |

У другом кораку, кориснику је приказана укупна количина горива **на свим рачунима** одабраним у претходном кораку а коју је потребно да распореди на парцеле и биљне културе на које је гориво утрошено.

Корисник уноси податке о:

- Парцели
- Биљној култури
- Типу горива
- Количини горива распоређеној на одабрану парцелу и културу

А затим кликом на дугме "Додај парцелу" уноси овај податак у сам захтев.

| Електронски региста            | р пољопривре, |                                          | ~                                                              |                   |
|--------------------------------|---------------|------------------------------------------|----------------------------------------------------------------|-------------------|
| Преглед и промена података     | Захтев за р   | Парцеле                                  | а биљне културе                                                |                   |
| Обнова ПГ                      | 05.01.2024    | Распоредите гориво са изабр<br>културе н | раних рачуна на земљишни фонд и биљне<br>а којима је потрошено |                   |
| Регистрација новог ПГ          |               | Укупно искоришћено горива / ук           | упно на фактурама:                                             |                   |
| Изводи и потврде               |               | Дериват нафте                            | 0 / 13 I                                                       |                   |
| Захтев за промену статуса      |               | • Максимална количина горива за ову биљн | у културу је 100 л                                             |                   |
| Захтев за брисање ПГ           |               | Парцела                                  | 8000 - Land_17783 X V                                          |                   |
| Допуна предмета                |               | Биљне културе на парцели                 | Merkatilna pšenica 🛛 🕺 🗸 🗸                                     |                   |
| Општи захтеви                  |               | Тип горива                               | Дериват нафте ————————————————————————————————————             |                   |
| Жалба / одустанак од приговора |               | Количина у литрима                       | n                                                              |                   |
| Рачуни за гориво               |               |                                          | Откажи Додај парцелу                                           |                   |
| Рефакција                      |               | ← Назад                                  | Поднеси захтев за рефакцију                                    |                   |
|                                |               |                                          |                                                                |                   |
|                                |               |                                          |                                                                | European Contract |

Могуће је вршити и додатну расподелу уколико није сва количина доступног горива распоређена на једну парцелу. У горњем делу екрана, приказана је укупно распоређена количина горива као и укупно доступна количина горива на свим рачунима и фактурама у тренутном захтеву.

| cui hah                        |               |                                          |                                               | почетна еподстица | и есандуче | 500 600: 791059000453 |
|--------------------------------|---------------|------------------------------------------|-----------------------------------------------|-------------------|------------|-----------------------|
| Електронски регистар           | о пољопривре, | Парцел                                   | е и биљне културе                             | ×                 |            |                       |
| Преглед и промена података     | Захтев за р   | Распоредите гориво са изаб               | іраних рачуна на земљи                        | шни фонд и биљне  |            |                       |
| Обнова ПГ                      | 05.01.2024    | Културе<br>Укупно искоришћено горива / у | на којима је потрошено<br>купно на фактурама: |                   |            |                       |
| Регистрација новог ПГ          |               | Дериват нафте                            | 11/131                                        |                   |            |                       |
| Изводи и потврде               |               | 8000 - Land_17783 - Дериват нафте:       | nı                                            | ~                 |            |                       |
| Захтев за промену статуса      |               | • Максимална количина горива за ову бил  | ыну културу је 100 л                          |                   |            |                       |
| Захтов за брисање ПГ           |               | Парцела                                  | 8001 - Land_97046                             | x   v             |            |                       |
| Допуна предмета                |               | Биљне културе на парцели                 | Merkatilna pšenica                            | x   v             |            |                       |
| Wanfa / novrtavar on novroanna |               | Тип горива                               | Дериват нафте                                 | x   v             |            |                       |
| Рачуни за гориво               |               | Количина у литрима                       | 4                                             |                   |            |                       |
| Рефакција                      |               |                                          | Откажи                                        | 1одај парцелу     |            |                       |
| -                              |               | ← Назад                                  | Поднеси захтев за рефаки                      | ију               |            |                       |
|                                |               |                                          |                                               |                   |            |                       |

| Преглед и промена података     | Захтев за реф | ракцију                                                                                   |                                       |
|--------------------------------|---------------|-------------------------------------------------------------------------------------------|---------------------------------------|
| Обнова ПГ                      | 05.01.2024    |                                                                                           | ×                                     |
| Регистрација новог ПГ          |               | Парцеле и биљне културе                                                                   |                                       |
| Изводи и потврде               |               | Распоредите гориво са изабраних рачуна на земљишни фонд<br>културе на којима је потрошено | и биљне                               |
| Захтев за промену статуса      |               | Укупно искоришћено горива / укупно на фактурама:                                          |                                       |
| Захтев за брисање ПГ           |               | Дериват нафте 13 / 13 I                                                                   | · · · · · · · · · · · · · · · · · · · |
| Допуна предмета                |               | 8000 - Land_17783 - Дериват нафте: 11 I                                                   | ~                                     |
| Општи захтеви                  |               | 8001 - Land_97046 - Дериват нафте: 2 I                                                    | ~                                     |
| Жалба / одустанак од приговора |               | Назал Поднеси захтев за рефакцију                                                         |                                       |
| Рачуни за гориво               |               |                                                                                           |                                       |

Након расподеле целокупне количине горива, корисник је потребно да кликне на дугме "Поднеси захтев за рефакцију" након чега је захтев финално поднет и видљив у листи корисникових захтева.

| Регистрација новог ПГ Захтев                                                                                                    |  |
|----------------------------------------------------------------------------------------------------|--|
| Изводи и потврде Сачувано!                                                                                                    |  |
| Захтев за промену статуса Ваш захтев за рефакцију је успешно сачуван и послат на обраду.<br>Након обраде, Решење ће Вам бити достављено у Ваше «Сандуче. |  |
| Зактев за брисање ПГ                                                                                                    |  |
| Допуна предмета                                                                                                    |  |

#### Преглед и унос рачуна за гориво

Кликом на линк "Рачуни за гориво" у главном менију одлази се на страницу на којој можете видети листу свих фискалних рачуна аутоматски преузетих из система еФискализације који на себи имају обавезне информације о Пољопривредном Газдинству које је пријављено на систем. Услов да се фискални рачуни преузму из еФискализације је да при издавању на себи имају уписане податке у складу са Правилником о рефакцији.

Такође, на овој страници могу се додати рачуни/фактуре за гориво купљено у велепродаји као и увозне фактуре за гориво купљено из увоза, а у складу са процедурама дефинисаним у Правилнику. Овако унете фактуре ће бити видљиве и могу бити придодате захтеву за рефакцију тек након потврде њихове исправности од стране система.

На самој страници налази се листа свих рачуна са приказаним следећим подацима:

- Број рачуна
- Датум рачуна
- ПИБ продавца
- Ставке рачуна за које је могуће захтевати рефакцију акцизе (груписане по типу горива)

| Аграр                          |                                                                     | Пс                                                                                   | очетна     | еПодстицаји          | еСандуче       | Помоћ        | Context Test Test Test Test Test Test Test Tes |
|--------------------------------|---------------------------------------------------------------------|--------------------------------------------------------------------------------------|------------|----------------------|----------------|--------------|------------------------------------------------|
| лектронски регистар            | пољопривредних газ                                                  | здинстава - РАЧУНИ ЗА                                                                | гори       | во                   |                |              |                                                |
| Преглед и промена података     | Напомена                                                            |                                                                                      |            |                      |                |              |                                                |
| Обнова ПГ                      | Овде можете проверити своје фи<br>Захтева за рефакцију - да бисте п | искалне рачуне или додати нову велепр<br>тоднели Захтев посетите <u>ову страницу</u> | одајну или | и увозну фактуру. До | одавање рачуна | не подразуми | ва аутоматско подноше                          |
| Регистрација новог ПГ          | Рачуни за гориво                                                    |                                                                                      |            |                      |                |              |                                                |
| Изводи и потврде               | ANA4BC8F-ANA4BC8F-344                                               | 6043                                                                                 |            | ~                    |                |              |                                                |
| Захтев за промену статуса      | Број рачуна                                                         | ANA4BC8F-ANA4BC8F-346043                                                             |            |                      |                |              |                                                |
| Захтев за брисање ПГ           | Датум рачуна                                                        | 07.01.2024.                                                                          |            |                      |                |              |                                                |
| lonуна предмета                | ПИБ продавца                                                        | 666555444                                                                            |            |                      |                |              |                                                |
| Општи захтеви                  | Ставие рачуна                                                       |                                                                                      |            | ~                    |                |              |                                                |
| Жалба / одустанак од приговора | Claure paryna                                                       |                                                                                      |            |                      |                |              |                                                |
| Рачуни за гориво               | SHEDMGEP-SHEDMGEP-16                                                | 8995                                                                                 |            | $\sim$               |                |              |                                                |
| Рефакција                      | 123-09-01                                                           |                                                                                      |            | ~                    |                |              | 💿 Помоћ                                        |
|                                | NIS-15-12-2023                                                      |                                                                                      |            | ~                    |                |              |                                                |

**ВАЖНО:** <u>Фискални рачуни</u> се преузимају из система еФискализације једном дневно у току ноћи за претходни дан тако да су видљиви у систему еАграр тек <u>наредног дана у односу на куповину</u>.

#### Додавање велепродајних или увозних фактура

Уколико је извршена куповина горива у велепродаји или увозом, потребно је да корисник ручно дода рачун/фактуру за овако извршену куповину. Ово се врши кликом на дугме "Додај рачун" које се налази у десном делу испод листе свих рачуна.

| JM6MWMD5-JM6MWMD5-152567<br>GDMMA9DX-GDMMA9DX-78742<br>EZCYRPH4-EZCYRPH4-169693 | ~           |
|---------------------------------------------------------------------------------|-------------|
| GDMMA9DX-GDMMA9DX-78742<br>EZCYRPH4-EZCYRPH4-169693                             |             |
| EZCYRPH4-EZCYRPH4-169693                                                        | $\sim$      |
|                                                                                 | $\sim$      |
| 12345                                                                           | ~           |
|                                                                                 | Додај рачун |

Кликом на ово дугме отвара се дијалог-прозор за унос фактуре.

Пре уноса података о самој фактури, неопходно је изабрати који тип фактуре се додаје, могуће опције су:

- Велепродајна фактура
- Увозна фактура
- Фискални рачун

Након тога се уносе основни подаци о рачуну (Број, Датум, ПИБ продавца)

Уколико корисник одабере опцију фискални рачун, биће му онемогућена сва поља и добиће обавештење:

"Фискални рачун није могуће додати ручно, сви фискални рачуни који на себи имају обавезне информације о Пољопривредном Газдинству се аутоматски преузимају из система еФискализације."

| Изводи и потврде               | Додава                    | ање новог рачуна                     | ×    |
|--------------------------------|---------------------------|--------------------------------------|------|
| Захтев за промену статуса      | Унесите податке са рачуна | а, додајте ставке и након тога прило | жите |
| Захтев за брисање ПГ           | потре                     | ебну документацију                   |      |
| Допуна предмета                | Тип фактуре               | Изабери 👻<br>Велепродајна фактура    |      |
| Општи захтеви                  | Број рачуна               | Увозна фактура<br>Фискални рачун     |      |
| Жалба / одустанак од приговора | Датум рачуна              | dd.mn, yyyy                          |      |
| Рачуни за гориво               | ПИБ продавца              | 123456789 *                          |      |
| Рефакција                      | € Назад                   | Приложите ставке рачуна              |      |

Након уноса основних података, корисник је потребно да кликне на дугме "Приложите ставке рачуна" чиме се отвара следећи корак.

У овом кораку потребно је унети који тип горива се налази на рачуну (дериват нафте или био-гориво) и у којој количини. Након тога потребно је кликнути на дугме "Додај ставку".

| Изводи и потврде               | - | FUERWEER FUERWEER 1600AE          | ×                                          |  |
|--------------------------------|---|-----------------------------------|--------------------------------------------|--|
| Захтев за промену статуса      |   | Ставн                             | е рачуна                                   |  |
| Захтев за брисање ПГ           |   | Приложите ставке рачуна и<br>доку | након тога приложите потребну<br>ментацију |  |
| Допуна предмета                |   | Тип горива                        | Дериват нафте 🛛 🗙 🗸 🗸                      |  |
| Општи захтеви                  |   | Количина у литрима                | 20                                         |  |
| Жалба / одустанак од приговора |   |                                   | Додај ставку                               |  |
| Рачуни за гориво               |   | _                                 |                                            |  |
| Рефакција                      |   | ← Назад                           | риложите документа                         |  |

Када је ставка (или ставке) додата, кликом на дугме "Приложите документа" прелази се на следећи корак.

У овом кораку корисник треба да приложи оригиналну велепродајну фактуру са СЕФ-а или скениран/фотографисан велепродајни или увозни рачун, као и доказ о извршеном плаћању.

| Регистрација новог ПГ          |                                                                    |
|--------------------------------|--------------------------------------------------------------------|
| Изводи и потврде               | Приложите документа                                                |
| Захтев за промену статуса      | Приложите оригиналну фактуру са СЕФ-а или фотографију/скен         |
| Захтев за брисање ПГ           | велепродајног или увозног рачуна, као и доказ о извршеном плаћању. |
| Допуна предмета                | Документ                                                           |
| Општи захтеви                  | biank.por                                                          |
| Жалба / одустанак од приговора | Додај са рачунара 🕒 или Сликај мобилним телефоном 📋                |
| Рачуни за гориво               | или само превуци документ са рачунара овде.                        |
| Рефанција                      | 🔶 Назад Додај рачун                                                |
|                                | UZZKSUSC-UZZKSUSC-IZBI38                                           |

Када је ово завршио, корисник кликне на дугме "Додај рачун" након чега је нови рачун додат у систем и послат на проверу од стране администратора.

| Допуна предмета Сачувано!   Општи захтеви 12345   Унети подаци су успешно сачувани. У   У реду У реду | Захтев за брисање ПГ           | EZCYRPH4-EZCYRPH4-1   | ×                                 |   |
|----------------------------------------------------------------------------------------------------|--------------------------------|-----------------------|-----------------------------------|---|
| Општи захтеви 12345 Унети подаци су успешно сачувани.                                                 | Допуна предмета                | 222CFKT2-222CFKT2-159 | Сачувано!                         | ~ |
| Уреду                                                                                                 | Општи захтеви                  | 12345                 | Унети подаци су успешно сачувани. | ~ |
| Жалба / одустанак од приговора 🕕 U22KSG3C-U22KSG3C-12                                                 | Жалба / одустанак од приговора | U2ZKSG3C-U2ZKSG3C-12  | Уреду                             | ~ |

Овакав рачун означен је посебном, жутом ознаком у листи и информацијом да је у процесу провере.

|                                | 12345                                    |             | ^ |         |
|--------------------------------|------------------------------------------|-------------|---|---------|
| Жалба / одустанак од приговора | Бр. 19955<br>Ранун је у процесу провере. |             |   |         |
| Рачуни за гориво               | Број рачуна                              | 12345       |   |         |
| Рефакција                      | Датум рачуна                             | 01.01.2024. |   |         |
|                                | ПИБ продавца                             | 123456789   |   |         |
|                                | Ставке рачуна                            |             | ~ | 💮 Помоћ |